DEPLOYMENT

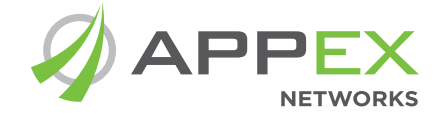

# LotServer™ Deployment Manual

# Maximizing Network Performance, Responsiveness and Availability

# **1. Introduction**

LotServer is a ZetaTCP<sup>™</sup> powered software product that can be installed on origin web/application servers or cache servers to accelerate content delivery to end users, requiring no software or plugins on client side.. It supports all mainstream Linux and Windows server distributions. LotServer is even more effective for delivering content to users that are widely distributed across the Internet. Users that are accessing content across long network distance, multiple carrier networks or from wireless devices can see dramatic improvement in their user experience which increases the usability of the service. Also improved is the stability of the network connections, lowering network access failures by a large margin.

LotServer is used in some of the largest networks in the world to increase stability and enhance the user experience.

## 2. How Does It Work

LotServer is a software module which implements the latest generation of Zeta-TCP Learning Based algorithms, running in the kernel of the Operating System. Zeta-TCP improves upon traditional TCP in the following ways:

#### 2.1 Intelligent Congestion Window and Recovery algorithms

Traditional TCP's congestion avoidance algorithms, such as the most commonly used NewReno and its later variations, are largely based upon the overly simplified assumption that all loss is an indication of network congestion. This assumption is misplaced in today's networks, especially for wireless networks where loss and varying latency are very commonplace. Other more modern TCP algorithms like TCP Vegas, base their congestion predication solely on end-to-end latency, which is over simplified and often wrong. Sometimes this oversimplified approach can cause over aggressive re-transmits which actually makes thw situation worse and fails to effectively back off when the congestion happens for real.

Zeta-TCP introduces a number of intelligent algorithms to measure the level or likelihood of the network congestion based on both latency and the loss rate. This is a more accurate way to determine whether the congestion is really happening and apply different recovery algorithms under different situations to maximize the end-to-end throughput.

#### 2.2 Better and more accurate loss-detection algorithm

Zeta-TCP has its own unique, simple but comprehensive packet-loss detection algorithm.. Traditional TCP frequently makes mistakes in detecting packet loss. In complex packet-loss scenarios, traditional TCP tends to either identify reordered packets as lost, triggering a resend and in turn occupying extra bandwidth, or waits a relatively long time for more feedback from the peer to confirm a lost packet, leaving bandwidth idle. Zeta-TCP's loss detection overcomes these issues by tracking the loss probability for each packet, ensuring the shortest response time and best bandwidth utilization.

In addition to the major enhancements above, Zeta-TCP has a number of other improvements over traditional TCP. Tested and tuned by years of large-scale field deployment, the asymmetric TCP acceleration of Zeta-TCP is now a proven technology.

#### **Naming Conventions**

LotServer executable file: LotServer license file: acce-{engineVersion}-{Linux distroVersion\_kernelVersion}
apx-{expirationTime}.lic

# 3. Installation

You can choose from two installation methods offered by LotServer web distribution: automatic or manual. Regardless of which method you use, you will need root privileges of your servers to successfully install LotServer.

#### 3.1 Automatic Installation

We recommend automatic installation as it is the easiest method to setup LotServer. When choosing automatic installation, the installer will connect back to LotServer web distribution over the internet to authenticate your account, license your installation and download the LotServer executable package bound with the license file. Therefore to use automatic installation, your server must have internet access. If not, please choose the manual installation instead.

The detailed instructions for automatic installation are found at: <u>http://lotserver.com/w.do?m=lsl</u>

The installation script will display messages about the final result of the process upon exit. Usually there are three different outcomes:

1) Success: after a successful installation, the installer should have created the directory "/appex" under the file system root. All the LotServer files and directories are created beneath this directory. There are 3 sub-directories under "/appex": "bin", "etc" and "log". Directory "bin" stores the executable files and scripts. Directory "etc" stores the LotServer license and configuration files. Directory "log" should be empty.

2) The automatic installer failed to locate the LotServer software compatible with the server platform. The installer will exit after showing the error message.

3) The account has run out of licensed number of copies to install. The installer will exit after showing the error message.

#### 3.2 Manual Installation

If your servers don't have internet access for some reason, you can choose manual installation to download LotServer to your PC that has access to the download site, then copy the file to the server to install and run. Detailed instructions can be found at: <u>http://lotserver.com/w.do?m=lslm</u>

### 4. Running LotServer

#### 4.1 Directories and File

| Name                    | Туре | Description                                                                                                    |
|-------------------------|------|----------------------------------------------------------------------------------------------------|
| /appex/                 | Dir  | The root of the AppEx LotServer installation. All the LotServer related files and directories are created under it. |
| /appex/bin/             | Dir  | Stores LotServer executable binaries and scripts.                                                                   |
| /appex/bin/acce-xxx     | File | LotServer executable binary.                                                                                        |
| /appex/bin/lotServer.sh | File | LotServer start script.                                                                                             |
| /appex/etc/             | Dir  | Stores LotServer license and configuration files.                                                                   |
| /appex/etc/apx-xxx.lic  | File | LotServer license file.                                                                                             |
| /appex/etc/config       | File | LotServer configuration file.                                                                                       |
| /appex/log/             | Dir  | Stores LotServer runtime logs and captures files for diagnostic purposes.                                           |

#### 4.2 Common Parameters

You can modify file /appex/etc/config to set or alter LotServer's parameters. The following are the most commonly used ones and their usages:

#### 1) accif="eth\*"

The network interface to be accelerated. eth\* should be the interface that the server offers network services, e.g., eth0, eth1, ... Command "ifconfig" can be used to obtain the names of the interfaces, Multiple network interfaces can be specified in a whitespace-separated list, e.g. accif="eth0 eth1 eth2". Command "ifconfig" can be used to obtain the names of the interfaces.

#### 2) acc="1"

Whether to enable TCP acceleration. To enable the acceleration, set this parameter to 1. Otherwise 0.

#### 3) csvmode="1"

The "Conservative Mode" enabler. Setting it to 1 enables the Conservative Congestion Control Mode, and 0 disables it. When TCP acceleration is enabled, the effective data rate may drop under certain patterns of heavy packet losses. Enabling the Conservative Mode will prevent such degradation from happening. However, it may also result in slightly lower acceleration ratio.

#### 4) wankbps="1000000"

The outbound bandwidth of the accelerated network interface. This value should be the maximum bandwidth for the traffic flowing from the server to the internet. The unit here is Kbit/s. e.g., if the maximum bandwidth to the internet is 1Gbit/s, set this parameter to 1000000.

#### 5) waninkbps="1000000"

The inbound bandwidth of the accelerated network interface. This value should be the maximum bandwidth for the traffic flowing from the internet to the server. The unit is Kbit/s. e.g., if the maximum bandwidth to the server is 1Gbit/s, set this parameter to 1000000.

Ideally, wankbps and waninkbps should be set to the same values of the real bandwidth allocated to the server. If it is hard to determine the real bandwidth, or the bandwidth is dynamically shared with other servers or devices, then they can be simply set to the throughput that the accelerated NIC offers. e.g., if the NIC is a full-duplex Gigabit Ethernet card, then these parameters can be set to 1000000. If these parameters are set lower than the real bandwidths, then the traffic flows in and out the server will be bound by the values configured, i.e., the throughput will be lowered.

#### 6) *subnetAcc="0"*

"O": Feature Off, "1": Feature On. By default, LotServer bypass the connections with IP source and destination in the same network segment (the first three bytes are same). This configuration allows to enable the acceleration for these connections.

#### 7) *rsc="1"*

"0": Feature Off, "1": Feature On. Enable this feature for the LotServer that support RSC (Receiver-Side Coalescing). Otherwise the inbound traffic may not be properly processed.

#### 8) gso="1"

"0": Feature Off, "1": Feature On. Enable this feature for LotServer that support GSO/TSO (Generic Segmentation Offload/TCP Segmentation Offload).

#### 9) nic\_offload="0"

"0": Feature Off, Turning off the sg, tso, gso, gro, Iro features of NIC; "1": Feature on. No actions to NIC;

#### 10) detectInterrupt="0"

"O": Feature Off, indicating that CPU resource will be allocated by order. "1": Feature On, if there are multiple CPU cores and all NIC interruptions are allocated to one of the CPU cores, LotServer will allocate acceleration engines to CPUs bonded with NIC in order to reduce CPU cost of interruptions. The amount of active engines is equal or less than the amount of CPU cores in one CPU.

#### 11) dropCache="0"

"O": Feature Off, ">1": Feature On, the system memory of Cache will be released if no enough memory when LotServer is starting. Then it continues to attempt to start till start successfully. (Please enable this function carefully since releasing memory of Cache may cause IO problems.).

#### 12) mpoolMaxCache="245600000"

The value of this parameter indicates the maximum available memory which can be cached by LotServer. Value 0 means no restriction to memory size. The Cache works for connection establishment and will be released when stopping LotServer.

#### 13) shrinkOSWmem="0 0"

"0": Feature Off, "1 1": Feature On, indicates enabling this feature, which will revise the third value of system protocol stack parameter tcp\_wmem and wmem\_max to 32768. Enabling this feature will reduce the memory usage of TCP stack.engine-Num="0"

"O": Create the number of engine according to the number of your CPU core, ">O": Create the number of engine according to parameter value. If you see a pop up message "Cannot allocate memory", when you launch LotServer. It means your server doesn't have enough memory to create many engines. You can reset the parameter value to smaller than the number of your CPU core.

#### 14) shortRttMS="10"

"0": Feature Off, ">0": Bypass the flows with RTT lower than the value. Specifies the threshold of the RTT of the flows to be bypassed. If the RTT is lower than the given threshold, then the flow will be bypassed. Otherwise accelerated.

#### 15) *pmtu=""*

"0": Feature Off, "": Feature On. Null value means enable PMTU function of LotServer

#### 16) byte cache

*byteCacheEnable="0"*, ByteCache feature enabler. "0": Feature OFF, "1" Feature On. This is a launch parameter for LotServer. *dataCompEnable="0"*, Data Compression feature enabler. "0": Feature OFF, "1" Feature On.

*httpCompEnable="1"*, "0": Feature OFF, "1" Feature On . Enable this feature to make BytaCache and DataCompression work for HTTP data.

byteCacheMemory="250", the size of memory chunk allocation for ByteCache.

*byteCacheDisk="2048"*, the size of disk chunk allocation for ByteCache. Note that disk chunk will be allocated ONLY when this value is set bigger than byteCacheMemory.

*diskDev="/dev/sda2"*, device of hard disk chunk for ByteCache. Set it to be a drive letter (like /dev/sda2), or a file directory (like /var/test). It is suggested to use a raw disk partition as the device of disk trunk. And when using a file directory as the device, the disk trunk file will be automatically generated under the specified directory by LotServer (like /var/test).

#### NOTE 1: DO NOT SET IT TO BE THE OS PARTITION!!!!

NOTE 2: RAW disk is a disk partition NOT formatted.

#### 17) apxexe="/appex/bin/acce-\*\*\*"

The LotServer executable binary's file name.

#### 18) apxlic="/appex/etc/apx-\*\*\*.lic"

The LotServer license file name.

#### 4.3 The script of LotServer

You can use command "/appex/bin/lotServer.sh --help" to check the usage of LotServer script.

[root@lotserver ~]# /appex/bin/lotServer.sh --help Usage: /appex/bin/lotServer.sh {start | stop | reload | restart | status | stats | renewLic | update | uninstall}

| start        | start LotServer                           |
|--------------|-------------------------------------------|
| stop         | stop LotServer                            |
| reload       | reload configuration                      |
| restart      | restart LotServer                         |
| status       | show LotServer running status             |
| stats        | show realtime connection statistics       |
| renewLic     | update license file and restart LotServer |
| renew -grace | update license file                       |
| update       | update LotServer                          |
| uninstall    | uninstall LotServer                       |
|              |                                           |

#### Starting LotServer: /appex/bin/lotServer.sh start

This command loads up the LotServer kernel module and starts the Zeta-TCP engine, applying the configurations in file /ap-pex/etc/config.

#### Stopping LotServer: /appex/bin/lotServer.sh stop

This command stops the Zeta-TCP engine and unloads the LotServer kernel module. It's best to make sure no processes are accessing directory /proc/net/appex/, for example, a command console with current directory set to /proc/net/appex/.

**NOTE:** It is very important to ensure whether you need use TSO (TCP Segmentation Offload) and GSO (Generic Segmentation Offload) and GRO(Generic Receive Offload).

In default configuration, when you launch lotServer.sh to start LotServer, it will automatically run ethtool first to turn off TSO GSO and GRO. If ethtool returns failure, the script will stop loading LotServer. If a software which is installed on the same server with LotServer turn on these features, when LotServer is running, and LotServer doesn't enable them. These features will prevent LotServer from intercepting network packets and therefore break network connections. You can query the TSO, GSO and GRO status with command "ethtool -k eth\*".

You can enable the "gso" or "rsc" feature in configuration file that locate in "/appex/etc/config", if these features need be used. Then you need restart LotServer to apply the configuration.

#### 4.4 Verifying If LotServer Is Running

You can run the Linux command "*Ismod*" and check if a module named "appexO" exists to ensure that LotServer has been successfully loaded. Then "*cat /proc/net/appex/stats*" to verify that LotServer is successfully running.

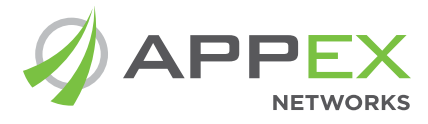

#### AppEx Networks Corporation 19925 Stevens Creek Blvd. Suite 100 Cupertino, CA 95014-2358 +1 408-973-7898

contact@appexnetworks.com

More information can be found at: www.appexnetworks.com

For a Free LotServer trial: www.lotserver.com